# Как подать заявку на вступление в сообщества учебных групп ЦДТ «Феникс» в социальной сети ВКонтакте (для стационарных компьютеров и ноутбуков, а также для смартфонов и планшетов)

## Названия и электронные адреса сообществ:

ФЕНИКС. ШД-4 https://vk.com/fenix\_shd4 ФЕНИКС. ШД-5 https://vk.com/fenix\_shd5 ФЕНИКС. ВСЕЗНАЙКА https://vk.com/fenix\_vseznayka ФЕНИКС. ВСЕЗНАЙКА https://vk.com/fenix\_semitsvetik ФЕНИКС. СЕМИЦВЕТИК https://vk.com/fenix\_semitsvetik ФЕНИКС. ТОПОТУШКИ https://vk.com/fenix\_topotushki ФЕНИКС. МАЛЫШОК https://vk.com/fenix\_malyshok ФЕНИКС. АВС. Педагог Синицына А.С. https://vk.com/fenix\_abc\_sinitsina ФЕНИКС. АВС. Педагог Тупицо Я.А. https://vk.com/fenix\_abc\_tupitso ФЕНИКС. АВС. Педагог Чистякова А.И. https://vk.com/fenix\_abc\_chistyakova ФЕНИКС. АВС. Педагог Епихина Н.М. https://vk.com/fenix\_abc\_epikhina ФЕНИКС. АВС. Педагог Карелова Е.Ю. https://vk.com/fenix\_abc\_karelova

## Инструкция для стационарных компьютеров и ноутбуков

1. Войдите в свой аккаунт во ВКонтакте. Слева из списка выберите пункт «Сообщества». В появившейся поисковой строке введите название нужного сообщества.

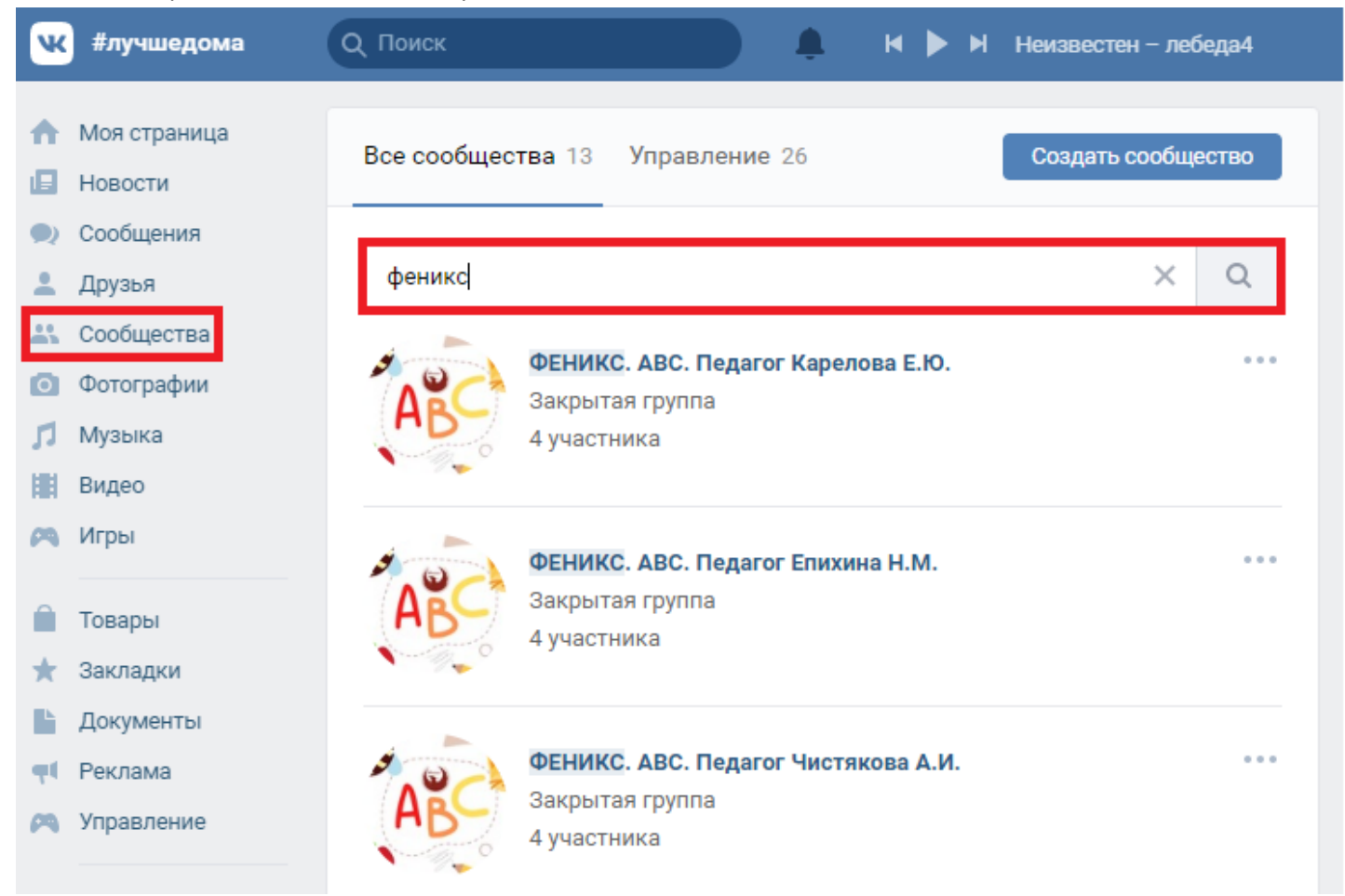

#### в поисковой строке браузера введите адрес сообщества

|                  | 🚾 ФЕНИКС. | 🚾 Сообц 🛛    | 🚾 ФЕНИКС.      | 🖸 Сообщен                                        | 🖸 Сообщен | 💌 ФЕНИКС.    | 🚾 ФЕНИКС.                         | 🚾 ФЕНИКС.                  | 🚾 ФЕНИКС. | 🚾 ФЕНИКС.       | 💌 ФЕНИ | КС. 🔽 ФЕНИКС. |
|------------------|-----------|--------------|----------------|--------------------------------------------------|-----------|--------------|-----------------------------------|----------------------------|-----------|-----------------|--------|---------------|
| ←                | Я С       | https://vk.c | com/fenix_shd4 |                                                  |           |              |                                   |                            |           |                 |        |               |
| ۲                |           |              |                | 🕊 #лучшед                                        | ома       | Поиск        |                                   | <b>9</b>                   | H 🕨 He    | известен – лебе | да4    |               |
|                  |           |              | 1              | Моя страни                                       | ица       | Все сообщест | ва 19 Управл                      | пение 26                   | C         | создать сообщес | тво    | Мои сообщест  |
| $\bigtriangleup$ |           |              | (              | <ul><li>Новости</li><li>Сообщения</li></ul>      |           |              |                                   |                            |           |                 |        | Мероприятия   |
| ☆                |           |              |                | 💄 Друзья                                         |           | фе           |                                   |                            |           | ×               | Q      | Поиск соооще  |
| Ŀ                |           |              | ,<br>I         | <ul> <li>Сообществ</li> <li>Фотографи</li> </ul> | и         | A C          | ФЕНИКС. АВС. Г<br>Закрытая группа | <b>1едагог Карело</b><br>а | ва Е.Ю.   |                 | •••    | Популярные с  |

#### 2. Нажмите на поле «Подать заявку» в правой части страницы.

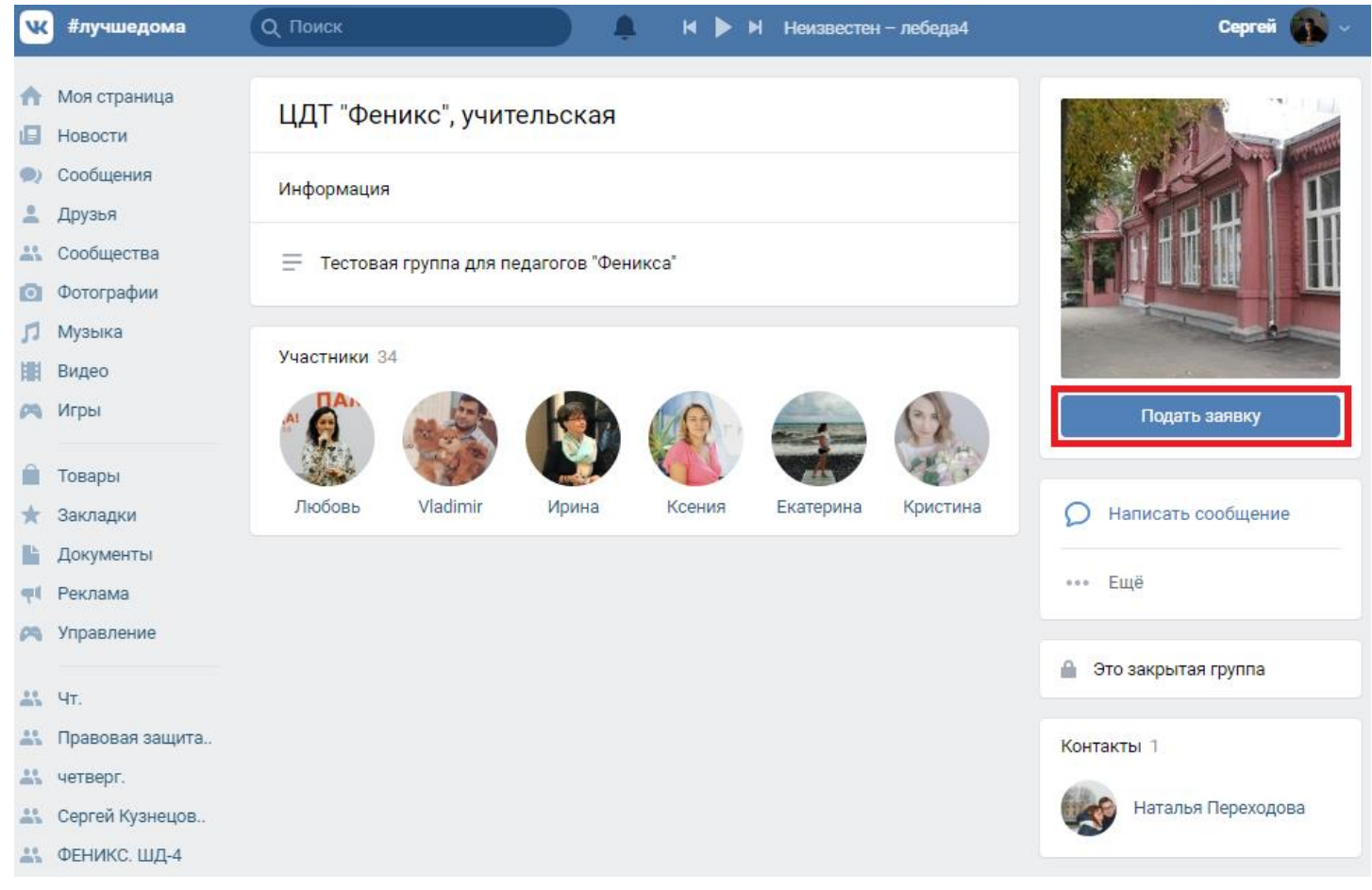

#### 3. Вам придет уведомление о том, что вас приняли в сообщество

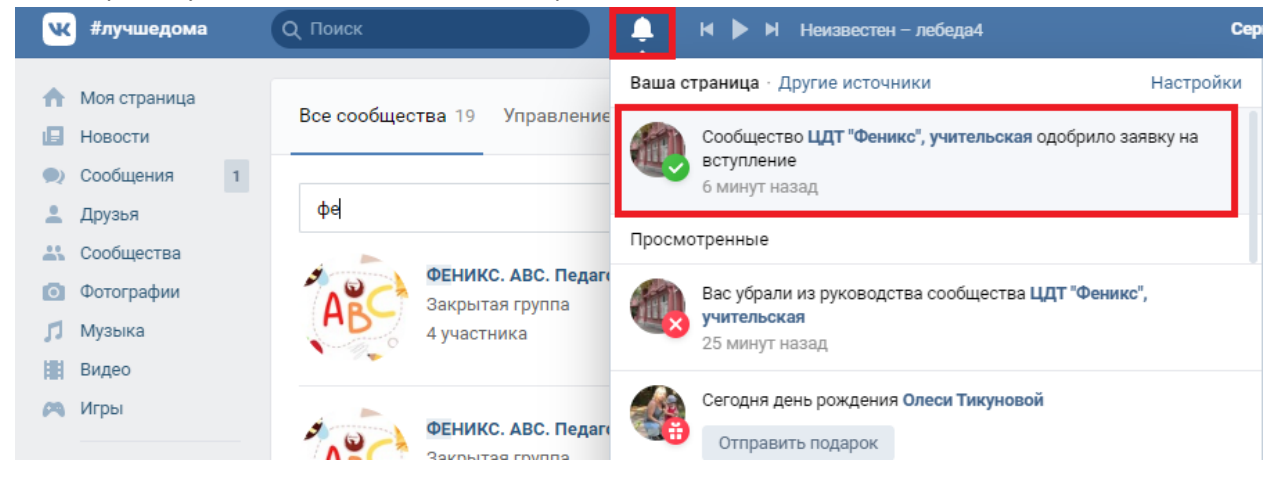

## Инструкция для смартфонов и планшетов

1. Войдите в мобильное приложение ВКонтакте. Нажмите на изображение компаса в нижней части экрана. В появившемся меню выберите пункт «Сообщества».

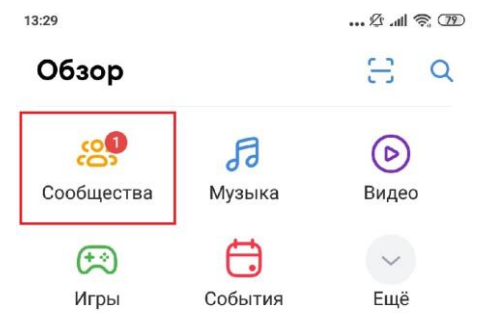

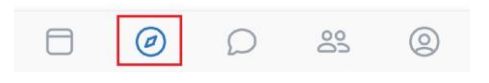

### 2. В поисковой строке введите название сообщества

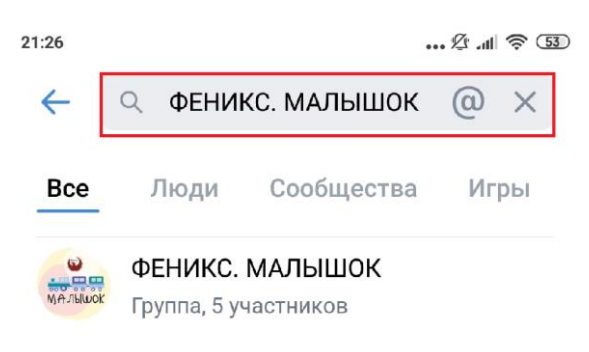

или его адрес. Затем войдите в сообщество, нажав на него.

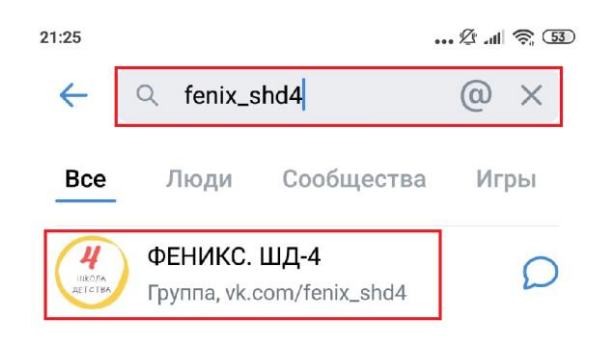

3. Нажмите на поле «Подать заявку»

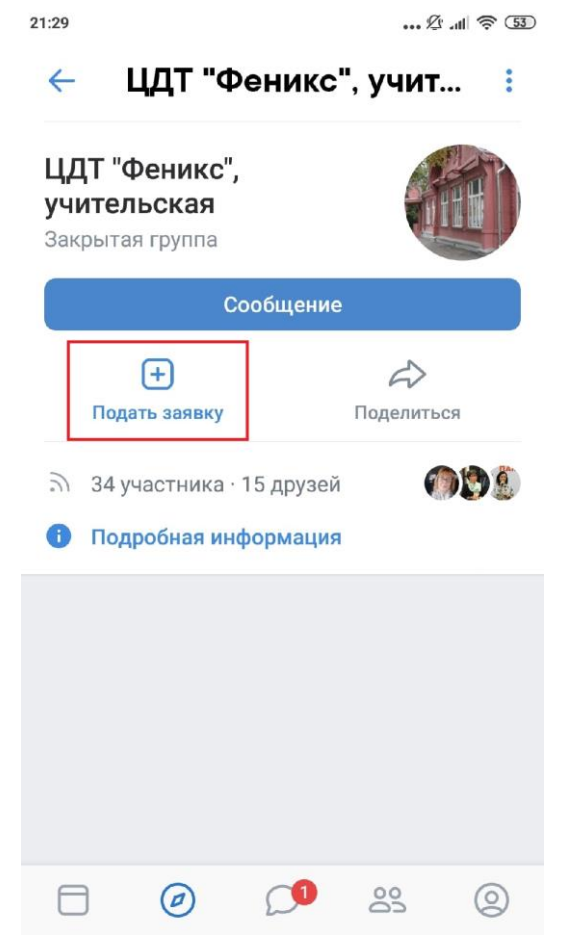

4. Вам придет уведомление о том, что вас приняли в сообщество.

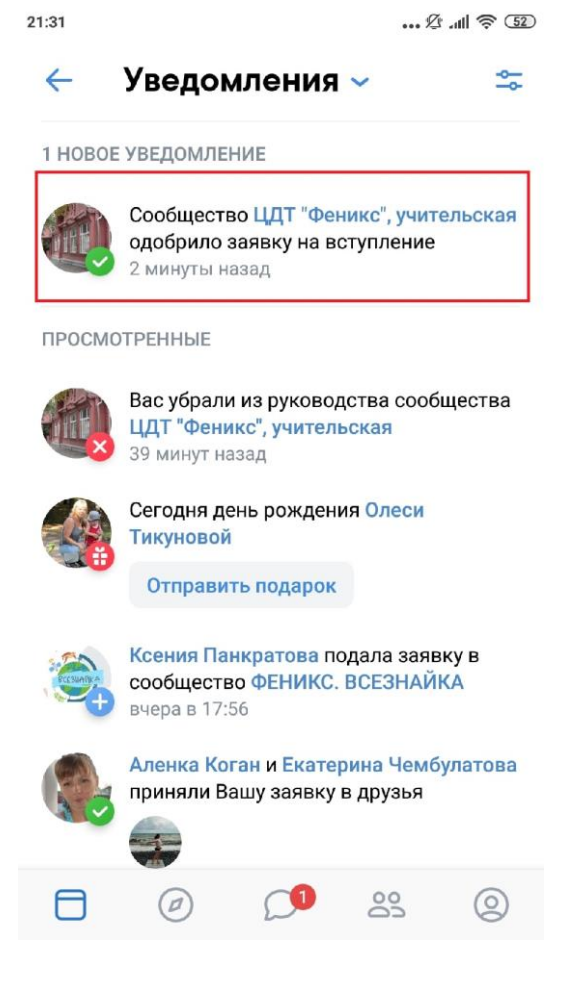